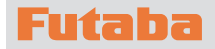

# MC971CR ソフトウエアアップデート方法

MC971CR は Futaba WEB サイト http://www.futaba.co.jp/ からデータ をダウンロードして最新のソフトへ更新することができます。

必要なもの

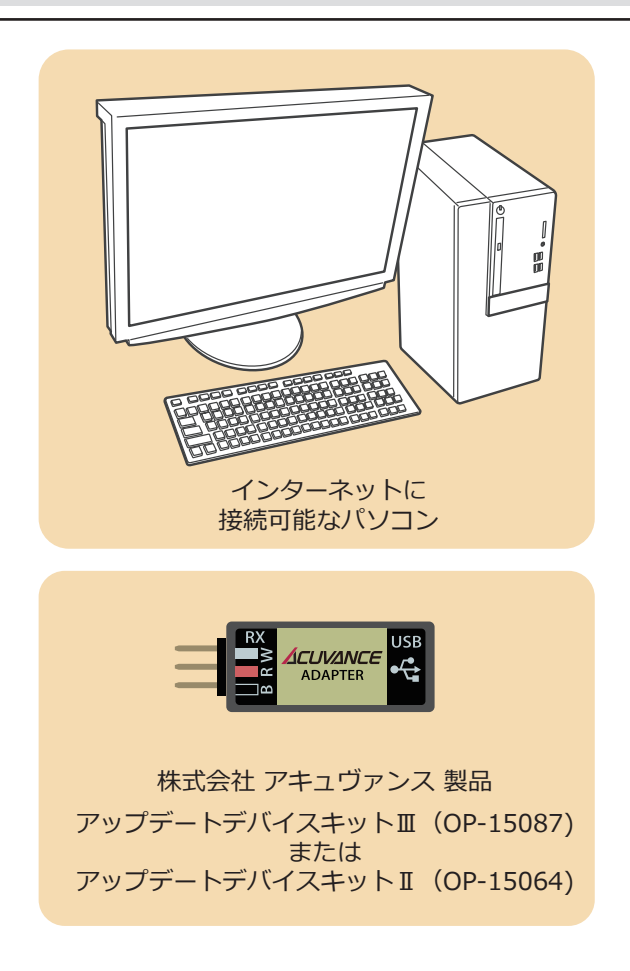

アップデートの方法

ファーム書き換えツールを ACUVANCE ホームページよりお持ちの PC にダウンロードします。

https://acuvance.co.jp/software/

2. アップデートファイルを Futaba WEB よりお持ちの PC にダウンロードします。

https://www.rc.futaba.co.jp/support/software

**3.** PC にアップデートデバイスキット II または III (アキュ ヴァンス製品)と MC971CR を接続して次ページからの 手順で MC971CR をアップデートしてください。

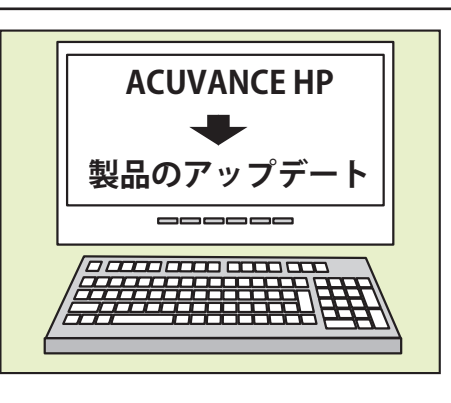

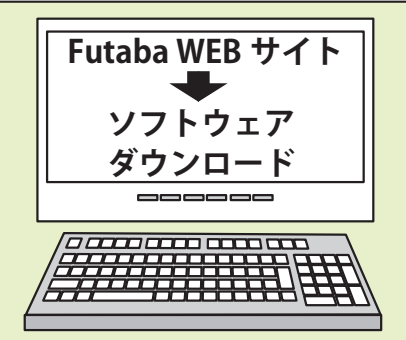

## 1. ACUVANCE ファーム書き換えツール(共通版)インストール方法

書き換えツールおよびファームウェアのダウンロードファイルは全て ZIP 形式で圧縮されております。Lhaplus 等のアーカイブソフト (無料)を PC にインストールの上、ダウンロードファイルを展開(解凍)してください。

本書では主に Windows 10 にて Microsoft Edge ブラウザを使用した場合の画面を表示しています(お使いの PC 環境により表示や文 言が本書と異なる場合があります)

#### はじめに

①本ソフトウェアの著作権は、株式会社アキュヴァンスに帰属します。

- ②賠償責任について、本ソフトウェアご使用時にデータの消失を含むいかなる偶発的・結果的・間接的な損害(PC 破損を含む) において、弊社では一切責任を負いかねます。
- ③本ソフトウェアは Futaba/ アキュヴァンスブラシレスシステム専用のアップデートツールです。他社製品との互換性はあ りません。

④本製品は、Windows 専用アプリケーションです。

(対応 OS) Windows XP/Vista/7/8/8.1/10/11の 32bit/64bit

#### インストール方法

15

I アキュヴァンスホームページより書き換えツール セットアップファイルをダウンロードします

Ⅰ - ① アキュヴァンスホームページより共通書き換えツールのダウンロードボタンをクリックします。(ダウンロードは) 無償です)

| uvance Update Tool | Ver.1.0. | (公開日2021年12月24日) | UPDATE TOOL | Download |
|--------------------|----------|------------------|-------------|----------|
|                    |          |                  |             |          |

| <b>I -</b> ② ″開く″をクリックします。                                                | Click | (  |       |   |
|---------------------------------------------------------------------------|-------|----|-------|---|
| acuvance_update_tool.zip (4.5 MB) について行う操作を選んでください。<br>場所: acuvance.co.jp | 開く    | 保存 | キャンセル | × |

I-③ 開かれたフォルダに [Acuvance Update Tool ○. ○. ○.exe] があれば、セットアップファイルのダウンロードは完 了です。引き続き、インストール作業を行います。

#### II 書き換えツールをPC ヘインストールします

- **Ⅱ** ① **Ⅰ** ③でダウンロードした [Acuvance Update Tool 〇 . 〇 . 〇 . . exe] をダブルクリックします。
- Ⅱ ② [ユーザーアカウント制御]ウインドウにて「次の不明な発行元からのプログラムにコンピューターへの変更を許 可しますか?」と表示された場合は、「はい」をクリックします。 ウインドウが表示されなかった場合は、Ⅱ-③へ進みます。
- Ⅱ ③ セットアップ画面に従って下図赤枠ボタンを順次クリックし、インストール作業を行います。

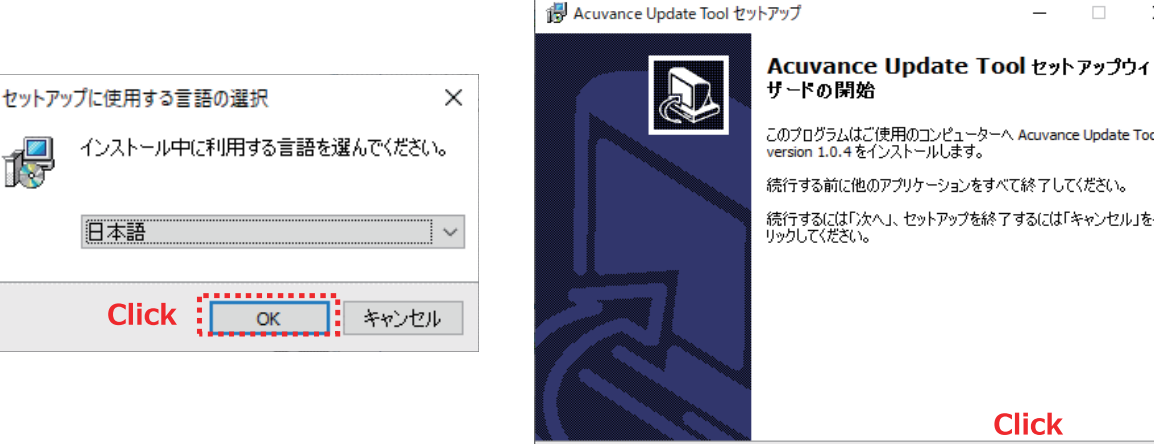

このプログラムはご使用のコンピューターへ Acuvance Update Tool version 1.0.4 をインストールします。 続行する前に他のアプリケーションをすべて終了してください。

\_

Click

キャンセル

次へ(N)>

続行するには「次へ」、セットアップを終了するには「キャンセル」をクリックしてください。

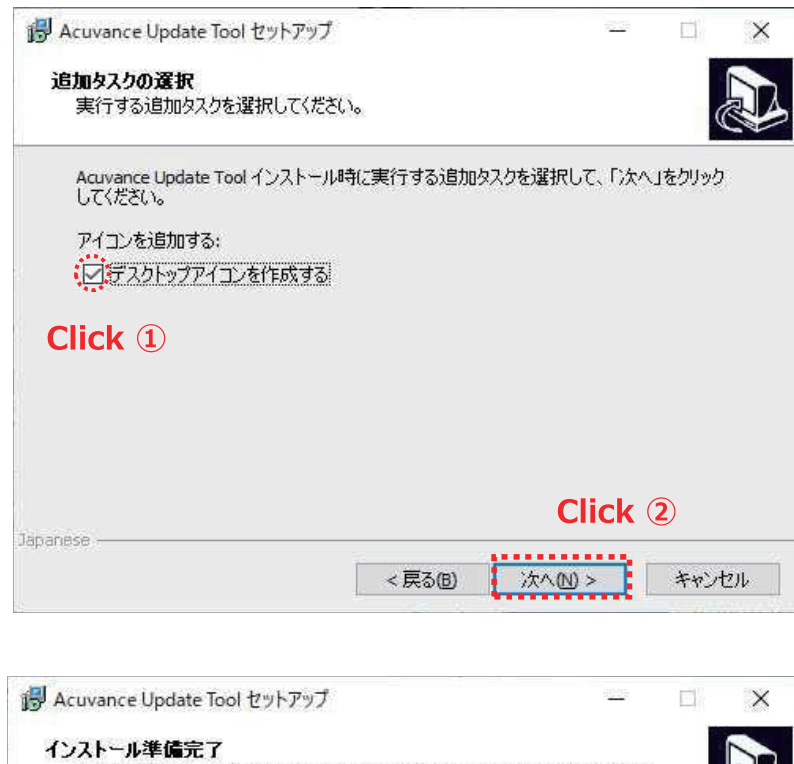

| インストールを続行するに(                               | ばインストール」を、設定0 | )確認や変更を行うに | は「戻る」をクリッ |
|---------------------------------------------|---------------|------------|-----------|
| ジョン<br>道加タスクー覧:<br>アイエンを追加する:<br>デスクトップアイエン | を作成する         |            | ^         |
|                                             |               |            | ~         |

#### CP210x USB to UART Bridge Driver Installer

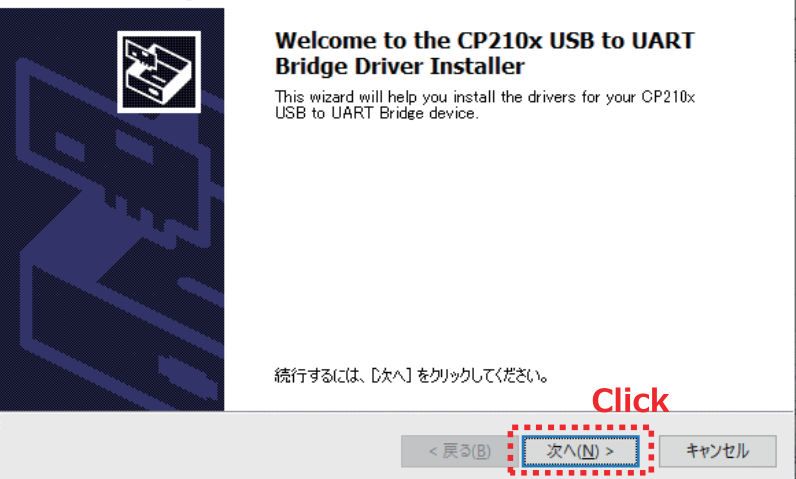

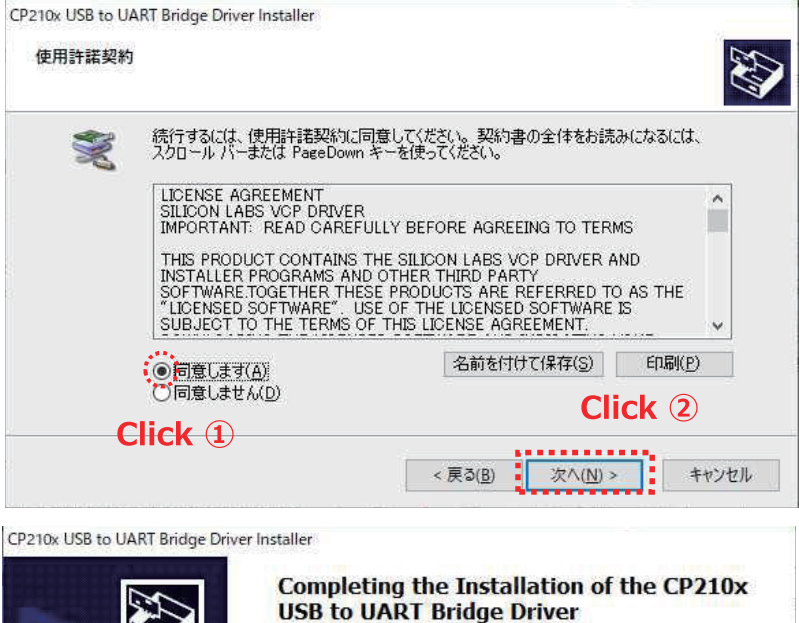

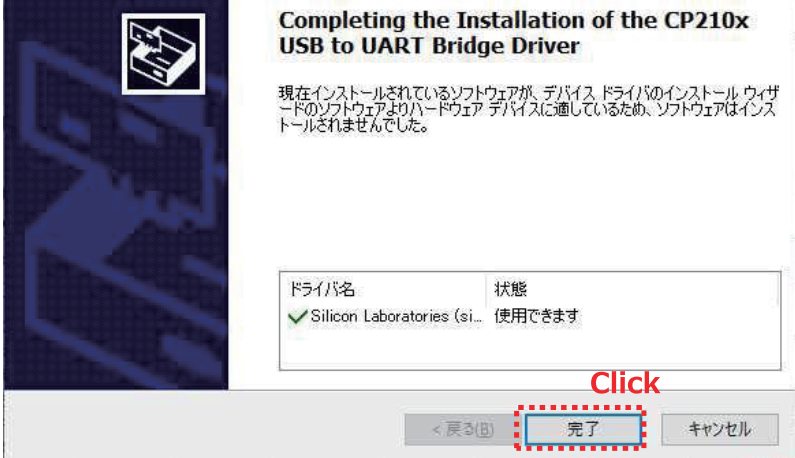

既にドライバがインストールされている場合はこのような画面が表示されます。

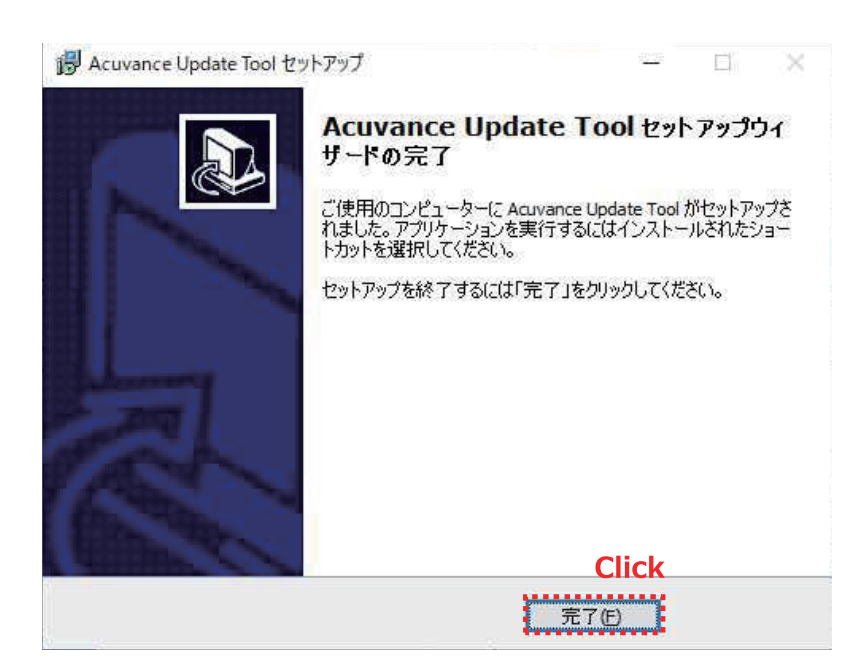

以上で共通書き換えツールのインストールは完了です。

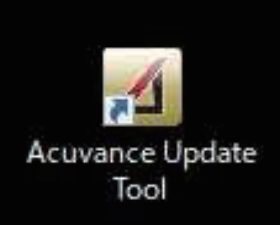

デスクトップにこのアイコンが作成されます。

2. Futaba MC971CR のアップデート方法

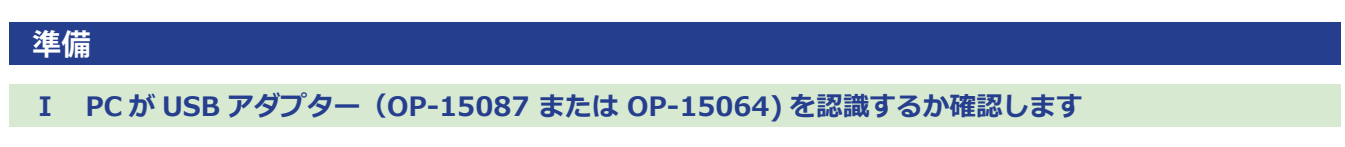

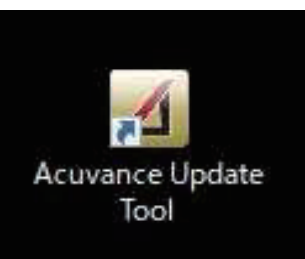

- Ⅰ ① 共通書き換えツールのアイコンをダブルクリックし、書き換えツールを起動します。
- **I** ② デバイス選択にて、ESC を選択(クリック)します。

| Click                                          | ス選択<br>SC<br>le-St / S.BUS<br>AOIII |                        |
|------------------------------------------------|-------------------------------------|------------------------|
| 接続状態<br>USBアダプタの接続状態<br>デバイス接続状態               | - アップデート 状態                         | 78-h                   |
| アップデートするデバイスを選択し、USBア<br>接続すると「USBアダプタの接続状態」のシ | <sup>減プタをパンコンに打</sup><br>ヴナルが緑に変れ   | 妾続してください。 正しく<br>りります。 |

🔞 A 般 🐸 蓼 🥔 🔊 🛤 🖡 🗸

I-③ アキュヴァンスアップデートデバイスキットの USB ケーブル(B)を使用し、PC(A)と USB アダプタ(C)を接続します。USB アダプタを初めて PC に接続したときのみ、デバイスドライバソフトウェアのインストールメッセージが画面右下に表示されます。

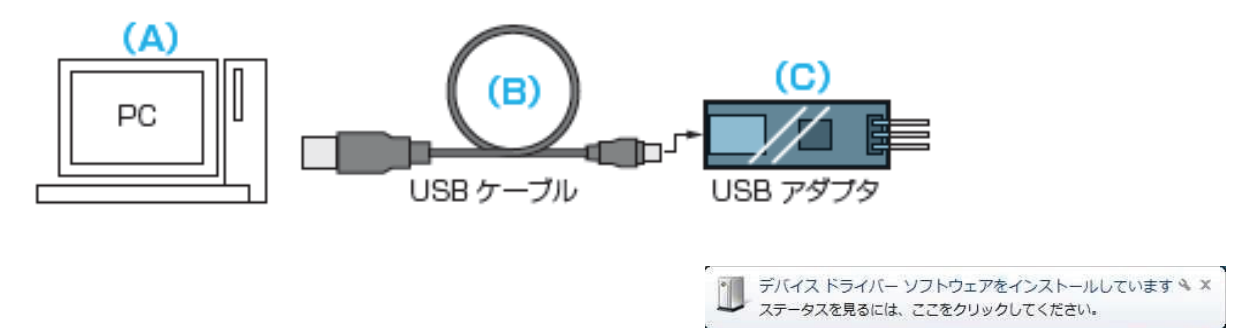

Ⅰ - ④ "USB アダプタ接続状態"が赤から緑に切替われば、PC が正常に USB アダプタを認識しています。

| - ソフトウェアバージョン                  | バージョン  |              |              |
|--------------------------------|--------|--------------|--------------|
| 接続状態<br>USBアダプタの接続<br>デバイス接続状態 | 3大態    | - アップデ ート 状態 | 」<br>スタート    |
| デバイス接続状態<br>アップデートするデバイスをUSE   | アダプタに接 | 続してください。正    | Eしく接続すると「デバー |

MC971CR をアップデートする

#### **Π** MC971CR をアップデートします

### アップデートの際は必ず MC971CR からバッテリーを外してください!

Ⅱ - ① Ⅰ - ④の状態からアップデートを始めます。まずは、USB アダプタ(C)と MC971CR の LINK 端子を、RX ケーブル(MC971CR に付属)で接続します。

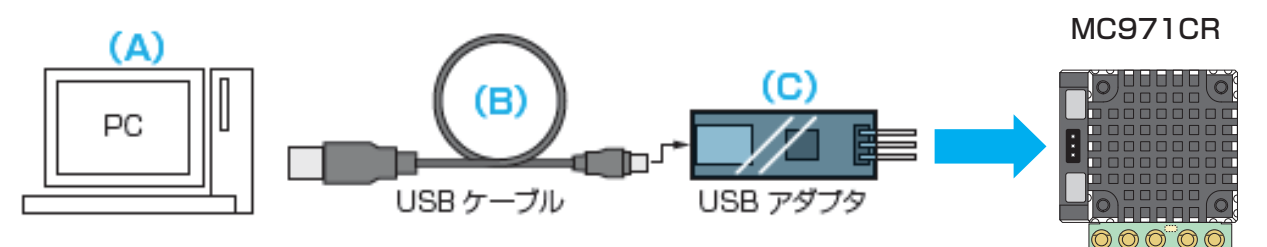

 ■ -② MC971CRを接続し、PCがMC971CRを正常に認識すると、"ソフトウェアバージョン"に現在MC971CRにインストー ルされているファームウェアが表示され、"デバイス接続状態"が赤から緑に切り替わります。(切り替わらない場 合は、切り替わるまで RX ケーブルの抜き差しを繰り返してください。)

\_

 $\times$ 

その後 "スタート"をクリックします。

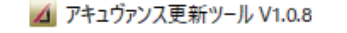

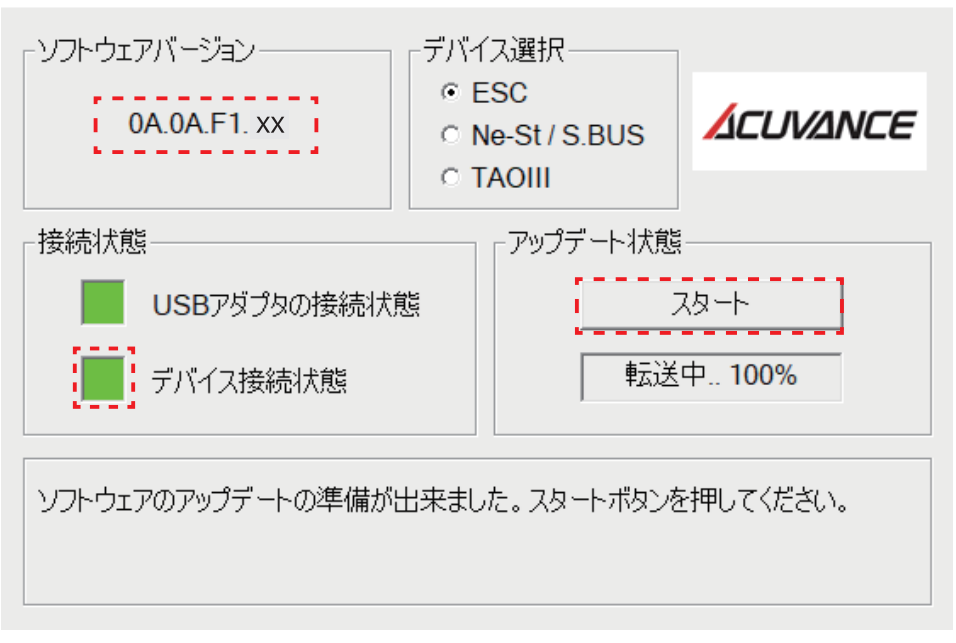

**Ⅱ**-③ ダウンロードした MC971CR のファームウェアをクリックして選択した状態にし、"開く"をクリックします。

| ▲ 開く                 |             |                                     |                  |       | ×                             |
|----------------------|-------------|-------------------------------------|------------------|-------|-------------------------------|
| ← → ヾ ↑ 📙 > PC > デス/ | フトップ > MC   | 971CR_Ver.F3.10_[0A.0A.F3.10]       |                  | v Ū   | MC971CR_Ver.F3.10_[0A.0A.F3 🔎 |
| 整理 ▼ 新しいフォルダー        |             |                                     |                  |       | ==                            |
| PC                   | ^           | ~<br>名前                             | 更新日時             | 種類    | サイズ                           |
| 3D オブジェクト            |             | MC971CR_Ver.F3.xx_[0A.0A.F3.xx].kyc | 2023/12/21 21:36 | KYC 7 | アイル 49 KB                     |
| 🖊 ダウンロード             |             |                                     |                  |       |                               |
| 📃 デスクトップ             |             | Click ①                             |                  |       |                               |
| ■ ドキュメント             |             |                                     |                  |       |                               |
| ■ ピクチャ               |             |                                     |                  |       |                               |
| 📰 ビデオ                |             |                                     |                  |       |                               |
| 🎝 ミュージック             | ~           |                                     |                  |       |                               |
| ファイル名(N):            | MC971CR_Ver | .F3.XX_[0A.0A.F3.XX].kyc            |                  | ~     | Config Files (*.kyc) 🗸 🗸 🗸    |
|                      |             |                                     | Click            | (2)   | 開く(O) キャンセル                   |

**II** - ④ アップデートが始まり、パーセンテージのカウント UP がスタートします。

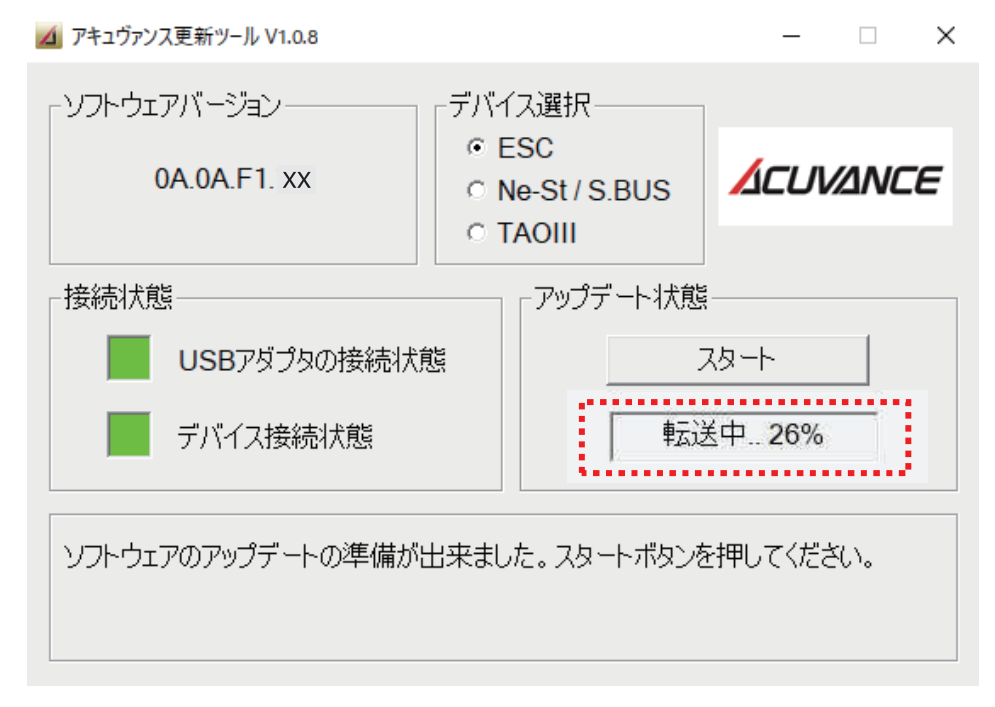

■ - ⑤ 100 パーセントに達すると、ソフトウェアバージョン表示が更新されます。
 これで MC971CR のアップデートは完了です。

| - ソフトウェアバージョン<br><b>0A.0A.F3. xx</b> | -デバー<br>©  <br>○ | イス選択<br>ESC<br>Ne-St / S.BUS<br>TAOIII |        | /ANCE  |
|--------------------------------------|------------------|----------------------------------------|--------|--------|
| 接続状態<br>USBアダプタの接続状態                 | <u>it</u>        | - アップデート状態                             |        |        |
| アップデートが完了しました。USBT<br>リングをお楽しみください。  | アダプタ             | からデバイスを取りタ                             | トし、最新税 | 度能やフィー |

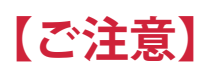

アップデートにより、MC971CR内のセッティングデータはリセットされます。
 予めメモをとっていただくことをお勧めいたします。

- ②アップデート完了後に初めてご使用いただく際は、スロットルポジションの初期設定(ESC 取扱説明書 P.8)を "2 回 " 実施してください(送信機の設定状態によっては、アップデート直後に限り、1 回の初期設定ではニュートラル位置を正常にメモリしない場合があるため)。
- ③スロットルポジションの初期設定が完了していないと、送信機との MC リンクが正常に機能しない場合があります。
- ④スロットルポジションの初期設定を2回実施しても MC リンクが機能しない(セッティングデータを送信機にて読み込むことができない)場合は、 ESC モードにてプリセットプログラム "ドリフト"をロード(ESC 取扱説明書 P.14 参照)してからご使用下さい。
- ⑤ MC971CR Ver.F3.10~とT10PX を使用する場合は T10PX も Ver.10.0~ にバージョンアップしてからご使用下さい。
- ⑥ T10PX(V9.0 以前)または T7PX シリーズ (V12.0 以前)/ T4PM/T4PM Plus は Ver.F3.10~における設定範囲拡張部分は未対応となります。
  T10PX(V9.0 以前)または T7PX シリーズ (V12.0 以前)では ESC 内の設定値に拡張した値が含まれている場合、送信機にて設定を読込む際にエラーになります。

また、T4PM/T4PM Plus では ESC 内の設定値に拡張した値が含まれている場合、読み込みは出来ますが正しく表示されません。 ESC 内の設定値に拡張した値が含まれていない場合は、従来通り送信機でのセッティング変更が可能です。

# Ver.F3.11 アップデート内容

送信機の MC リンクにて、ESC のデータを読込み後に送信機に表示される「リセット」コマンドを実行すると、MC リンクが機能しなくなる 不具合を修正いたしました。

# Ver.F3.10 アップデート内容

#### [ドライブ周波数]

従来の 1 ~ 16kHz(1kHz ステップ)・18 ~ 32kHz(2kHz ステップ)に加え、35・38・42・48・55・64kHz を追加

⇒高周波に設定することで、よりリニア感のあるきめ細かなスロットルワークが可能となります。

## [ターボタイミング]

従来の 0 ~ 30°(1°ステップ)に加え、31 ~ 60°(1°ステップ)を追加

⇒最高回転数をさらに上昇させることが可能となります。

※極端に高い値に設定された場合、ギヤ比やターン数、路面グリップ状況等によっては ESC やモーターに過大な 負荷がかかる場合がありますので、モーターや ESC の発熱状態をみながら徐々に数値を上げてください。

### [ターボオンスロープ]

従来の 1 ~ 25deg/0.1sec(1deg/0.1sec ステップ)に加え、26 ~ 50deg/0.1sec(1deg/0.1sec ステップ)を 追加

⇒数値を上げることで最高回転数に到達するまでの時間が短縮され、よりクイックな回転上昇となります。

## [ターボオフスロープ]

従来の 1 ~ 25deg/0.1sec(1deg/0.1sec ステップ)に加え、26 ~ 50deg/0.1sec(1deg/0.1sec ステップ) を追加

⇒数値を上げることでターボ作動状態から復帰するまでの時間が短縮され、よりクイックな回転落ちとなります。